## Invite a Counselor

Last Modified on 11/04/2024 9:36 am EST

Once you have completed the FERPA Waiver and added schools to your Common App Dashboard, you can invite your Counselor or Teachers to assist with the Common App process.

1. From the **Postsecondary** menu, select **Common App**.

| Pathful |                                                                                                 | My Path C                                                                                                    | Career 🗸 <u>Postsecondary</u> A Wa                                                      | ork-based Learning v Employability v My Tracker v 👰 v                                                                                                    |
|---------|-------------------------------------------------------------------------------------------------|----------------------------------------------------------------------------------------------------|-----------------------------------------------------------------------------------------|----------------------------------------------------------------------------------------------------|
| 0       | Welcome, Eden<br>Keep up the good work!                                                         | School profiles<br>From four-year universities to community<br>colleges, find a variety of options.                                                             | Compare<br>Compare your post-secondary options side<br>side.                            | Scholarship search<br>Find scholarships to support your post-<br>secondary plans.                                                                            |
| *       | Your Assessments<br>Start planning your path with an asse<br>personality, and lifestyle.        | Postecondary lessons<br>Learn more book topics such as choosing a<br>college or applying for financial old.<br>ssment to find careers that match your interest, | Common App<br>Apply to post-secondary schools through<br>Common App.<br>Take assessment | 1/3 Completed Start Completing Your Plan!                                                                                                    |
| Ø       | Your Goals<br>Set and monitor short-term and long<br>attainable, realistic, and time-bound      | -term goals that are specific, measurable,                                                                                                    | Write Goals                                                                             | Stay on the path to achieving your dreams by tracking your progress.  Stay Stay Star Star Star Star Star Star Star Star                                      |
| F       | Postsecondary Plan<br>Choose up to three career interests, the scholarships to craft your plan. | hree postsecondary education options, and three                                                                                                    | Create plan                                                                             | Set I long-term and I short-term goal to complete this task. Postsecondary Plan Complete all three elements of the Postsecondary plan to complete this task. |

2. In the Counselor Information section in the Common App Dashboard, locate your Counselor in the drop-down menu and select **Invite**.

|                                                                                         | My Fav               | vorited Colleges                                                                                                    |                                            |                      |
|-----------------------------------------------------------------------------------------|----------------------|----------------------------------------------------------------------------------------------------|--------------------------------------------|----------------------|
| Belmont Abbey College                                                                   | University           | of North Carolina at<br>Asheville                                                                                               | Add mor                                    | e colleges           |
| Add To Common App                                                                       |                      | DDED TO COMMON APP                                                                                                    |                                            |                      |
|                                                                                         | Wa<br>Click          | nt to add Colleges?<br>here to add Colleges!                                                                                    |                                            |                      |
| My Details:<br>Applicant ID: 30501378<br>FERPA Status: Walved<br>FERPA Date: 11/04/2024 |                      | Counselor Information:<br>You have not invited your counselor yet. Select<br>- <sup>select</sup> your counselor<br>Kery Johnson |                                            | n below to add them: |
|                                                                                         |                      |                                                                                                    |                                            |                      |
| School Name                                                                             | Deadline             | Application Status                                                                                                    | Writing supplement status                  | Details              |
| School Name<br>University of North Carolina Ashevilie                                   | Deadline<br>2/1/2025 | Application Status                                                                                                    | Writing supplement status<br>Not Submitted | Details              |

- 3. Your Counselor will be notified automatically.
- 4. To change your counselor and select a different person, select Univite Counselor.

| Common App<br>School Profiles Compare Scholarship search                                | Postsecondary lessons C                                                                 | My Path C                | areer V Postsecondary                                  | <ul> <li>Work-based Learning × Employability × My Tracker × ()</li> <li>Control of the second second secon</li></ul> |  |  |  |
|-----------------------------------------------------------------------------------------|-----------------------------------------------------------------------------------------|--------------------------|--------------------------------------------------------|----------------------------------------------------------------------------------------------------|--|--|--|
|                                                                                         |                                                                                         | My Favorite              | ed Colleges                                            |                                                                                                    |  |  |  |
| Belmont /                                                                               | Abbey College                                                                           | University of No<br>Ashe | orth Carolina at<br>aville                             | Add more colleges                                                                                                    |  |  |  |
| Add T                                                                                   | Add To Common App ADDID TO COMMON APP Want to add Colleges? Click here to add Colleges! |                          |                                                        |                                                                                                    |  |  |  |
| My Details:<br>Applicant ID: 30501378<br>FERPA Status: Waived<br>FERPA Date: 11/04/2024 | y Details:<br>plicant ID: 30501378<br>IPA Status: Waived<br>IPA Date: II/04/2024        |                          | Counselor Information:<br>Counselor: Charlie Counselor |                                                                                                    |  |  |  |

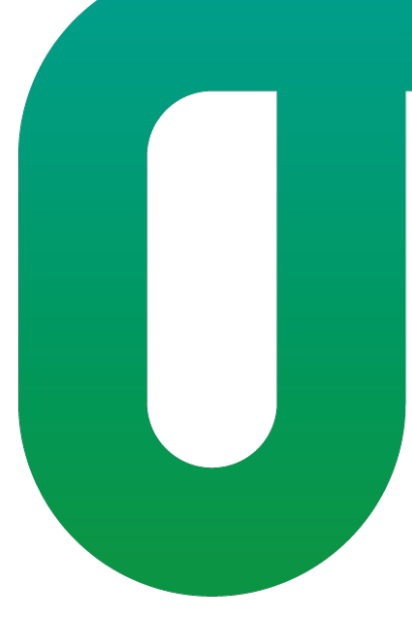